## 研究生延期毕业办理流程

 1. 登录研究生管理系统(http://yjsxt.lcu.edu.cn/login.html)。
2. 进入【毕业管理】—【延期毕业申请】菜单下,填写相关信息,点 击右侧"申请延期毕业"。

| 学位与研究生<br>教育管理信息系统 | õ   | ☰ 營人员管理 回答                           | 学籍管理 🔒 教学管理 🤳 培养管理 | 4 毕业管理 | 會学位管理 目 档案 | 電管理 🍵 特色模块管理 | 🖁 🖳 🏫 🎧 学生 🙂 📽 |
|--------------------|-----|--------------------------------------|--------------------|--------|------------|--------------|----------------|
| 8                  |     | ②延期毕业申请                              |                    |        |            |              | ● 主页 ≥ 延期毕业申请  |
|                    |     |                                      |                    |        |            |              |                |
| 学院                 |     | 延期毕业原国*                              | 请选择                | *      | 延长时间*      | 请选择          | v              |
|                    |     | 延期至                                  |                    | ٩      |            |              |                |
| + 毕业资格审查           | 1   |                                      | 请选择                | *      |            |              |                |
| 🛛 延期毕业申请           |     |                                      | 培养计划未完成            |        |            |              |                |
| ■ 答辩管理             | < < | 请至                                   | 毕业论文未按时完成          |        |            |              |                |
| ₩ 毕业管理             | <   | https://yjsc.lcu.edu.cn/p<br>下载延期申请表 | 毕业资格审查未通过          |        |            |              |                |
| Ⅲ 论文管理             | <   |                                      | 毕业论文预答辩未通过         |        |            |              |                |
| ■ 密校手续             | ~   |                                      | 论文预审未通过            |        |            |              | 申请延期毕业         |
|                    |     |                                      | 毕业论文外审未通过          |        |            |              |                |
|                    |     |                                      | 毕业论文答辩未通过          |        |            |              |                |
|                    |     | 已申请的延期毕业记录                           | 科研成果未正式发表<br>重仲遺始入 | •      |            |              |                |
|                    |     |                                      |                    |        |            |              |                |

 学生在研究生处网站下载《聊城大学硕士研究生延期毕业申请表》, 按要求填写并签字盖章后尽快送研究生处培养科办公室。

 4. 秘书审核:进入【毕业管理】--【延期毕业申请审核】菜单下,查 看信息并确认后点击"通过"按钮。

| 0                  | ☰ 💷 系统管理 🎽 | 人员管理 🗐 学籍管理 🚪 | 教学管理 🧯 培养管理 | 🖌 毕业管理 🞓 学位管理 | □ 档案管理 👌 特色模块管 | 管理 🛓 数据导入      |          |
|--------------------|------------|---------------|-------------|---------------|----------------|----------------|----------|
| 学位与研究生<br>教育管理信息系统 |            |               |             |               | È              | 出 🖞 🏦 🚷 学校     | 秘书 🛈 😋   |
| 8                  | @延期毕业申i    | 清审核           |             |               |                | <b>88</b> 主页 ≥ | 延期毕业申请审核 |
| L202010120004 苏海霞  | 学号         |               | 姓名          |               |                |                | 直询       |
| чөгэц Дээ          |            | 1             |             |               |                |                |          |
|                    | +通过 ×不通过   | <b>前</b> 取消审核 |             |               |                |                | C II-    |
| 近                  | □ 序号 学号 姓名 | 3 学院 学科领域 导师  | 姓名 学生类型 入学  | F月 原预计毕业时间    | 延期毕业原因 延期时间    | 可 延期至 审核状态     | 审核结果     |

4. 审核流程为:学生提交一>秘书审核一>管理员审核。

管理员在核实学生提交的申请表和系统内申请信息是否一致后报 处室领导审核,审核通过后,管理员会从系统操作通过审核,完成该 生延期申请。